## How to Add a Refund Rate

Pre-requisites:

- Add a Patronage Category
- 1. Go to Patronage > Refund Rate
- 2. Click New button from the toolbar of the search screen.
- 3. Enter details to the screen:
  - a. Refund Type the name of the refund rate. Should be unique.
  - b. Description
    - c. Qualified will determine how 1099 is reported
      - i. Check the entire refund amount will be reported.
        - ii. Uncheck the cash refund will be reported as well as the equity when paid out.
    - d. General Reserve the GL account to use for the cash refund.
    - e. Allocated Reserve the GL account to use for the equity reserved.
    - f. Undistributed Equity the GL account to use for the undistributed equity.
  - g. Cash Payout the percentage of the refund amount to be given. The remaining refund will go to the equity.
  - h. Grid Details:
    - i. Patronage Category
    - ii. Rate the number to multiply in the volume of a customer to make refunds (Volume \* Rate = Refund amount).
- 4. Click Save button.